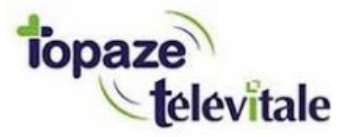

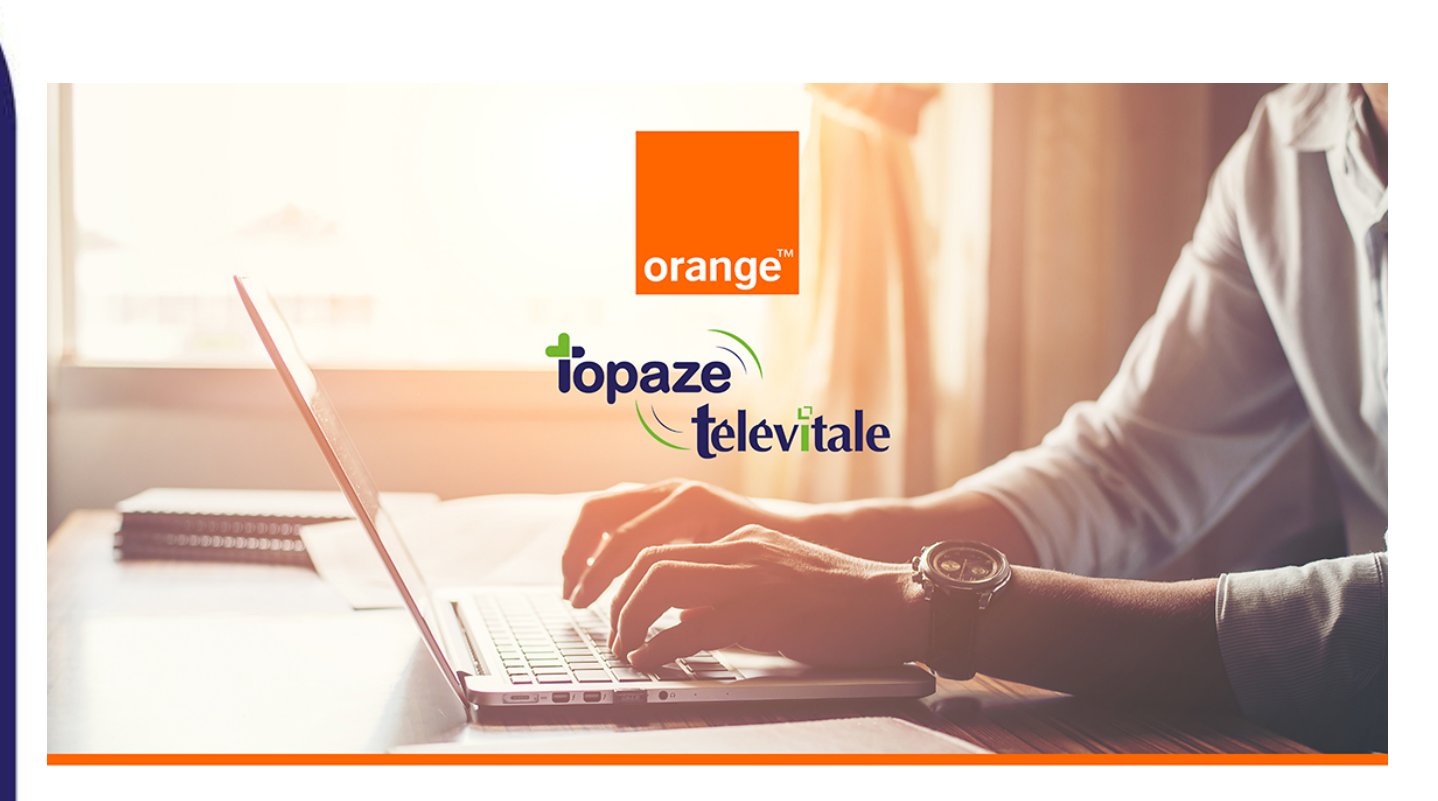

Évolution des boîtes aux lettres de télétransmission Orange dans Télévitale

# TUTORIEL

À partir de juillet et jusqu'en décembre 2021, Orange procédera à la migration des boîtes aux lettres de télétransmission Wanadoo Santé et Orange Santé vers leur service unique Orange.

Si vous utilisez une boîte aux lettres se terminant par @sante.orange.fr ou @sante.wanadoo.fr, il est impératif d'effectuer les manipulations demandées par Orange dès que possible. Sinon, <u>vous ne pourrez plus télétransmettre à partir du 01 Janvier 2022.</u>

#### Orange vous a informé de ces évolutions par e-mail ou par courrier.

Si vous avez oublié ou perdu vos informations de connexion du compte Orange principal, n'hésitez pas à contacter Orange au 39 01 qui vous donnera la marche à suivre.

Important : le service technique Télévitale n'est pas habilité à entreprendre cette démarche à votre place.

Mais déjà, on récapitule :

#### 1. Une BAL FSE, c'est quoi ?

Si vous êtes un professionnel de santé, vous en utilisez forcément une. La **BAL FSE**, ou boîte aux lettres technique, est l'adresse e-mail que vous avez paramétrée dans Télévitale pour pouvoir télétransmettre et recevoir vos retours NOEMIE.

Cette boîte aux lettres FSE peut être également communiquée aux différents organismes complémentaires (mutuelles) lors du conventionnement.

#### 2. Qui est concerné ?

Tous les professionnels de santé qui utilisent une BAL FSE se terminant par :

- @sante.wanadoo.fr
- @sante.orange.fr

#### En résumé, si vous êtes concerné :

- A. Vous devez créer une nouvelle boite mail santé auprès d'Orange.
- B. Vous devez récupérer tous les ARL et retours NOEMIE de vos dernières télétransmissions.
- C. Vous devez paramétrer la nouvelle boite santé sur Télévitale.

# 3. Je ne me souviens plus de l'adresse de ma BAL FSE et je ne sais pas si je suis concerné, comment la retrouver dans Télévitale ?

Pour contrôler l'adresse de votre BAL FSE, cliquez sur **Outils** puis sur **Options**, puis sur l'onglet **Télétrans.** :

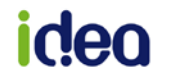

#### Wanadoo Santé et Orange Santé deviennent tout simplement Orange

| Options de TELEVITALE                                                                  | ×  |
|----------------------------------------------------------------------------------------|----|
| Lecteur Compta Répertoires / Outils <b>Teletrans.</b> Impression En-tête Divers Mobile |    |
| Paramètres de connexion                                                                | ir |
| LOGIN BAL [se12chiffresEtLettres Mot de passe ereziruizoffisifo                        |    |
| Adresse BAL fse12chiffresEtLettres@sante.orange.fr                                     |    |

### >> L'adresse de la BAL FSE se trouve sur la 3<sup>ème</sup> ligne de cette fenêtre

### 4. Concrètement, il se passe quoi ?

L'offre Orange Santé évolue et se traduit par une évolution technique des BAL FSE. Ça veut dire qu'au lieu de *fse.12chiffresEtLettres@sante.wanadoo.fr* ou *fse.12chiffresEtLettres@sante.orange.fr*, votre adresse changera et deviendra **fse12chiffresEtLettres@orange.fr** 

Cependant, c'est à vous de paramétrer ce changement dans votre logiciel Télévitale.

### 5. Comment faire ?

Un tutoriel vidéo pour changer les paramètres de télétransmission dans Télévitale est disponible en cliquant ici

#### A. Créer une nouvelle boîte aux lettres

Pour cela, vous devez créer une nouvelle boite aux lettres FSE sur le site internet d'Orange, comme indiqué dans leur communication, et de suivre leurs indications.

N'hésitez pas à contacter Orange au **39 01** qui vous donnera la marche à suivre.

# **B.** Récupérer tous les ARL et retours NOEMIE de vos dernières télétransmissions

Avant de procéder au changement de la boite aux lettres FSE dans Télévitale, il faudra impérativement récupérer tous les accusés de réception ainsi que les retours NOEMIE.

Dans le cas contraire vous risquez, pour les dernières factures télétransmises :

- Au mieux, de ne pas savoir si les factures transmises ont été payées ou rejetées
- Au pire, en l'absence d'ARL, le logiciel télétransmettra une 2<sup>ème</sup> fois mes factures.

N'oubliez pas que les retours NOEMIE arrivent sur votre BAL FSE plusieurs jours après votre télétransmission. La moyenne étant de 5 jours ouvrés, il serait prudent d'attendre 7 à 10 jours avant de procéder au changement de la BAL FSE.

Pour récupérer tous les retours, cliquez sur le menu *Télétransmission*, puis *Réception Noémie et ARL* puis cliquez sur *OK* 

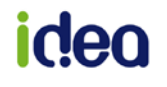

### Wanadoo Santé et Orange Santé deviennent tout simplement Orange

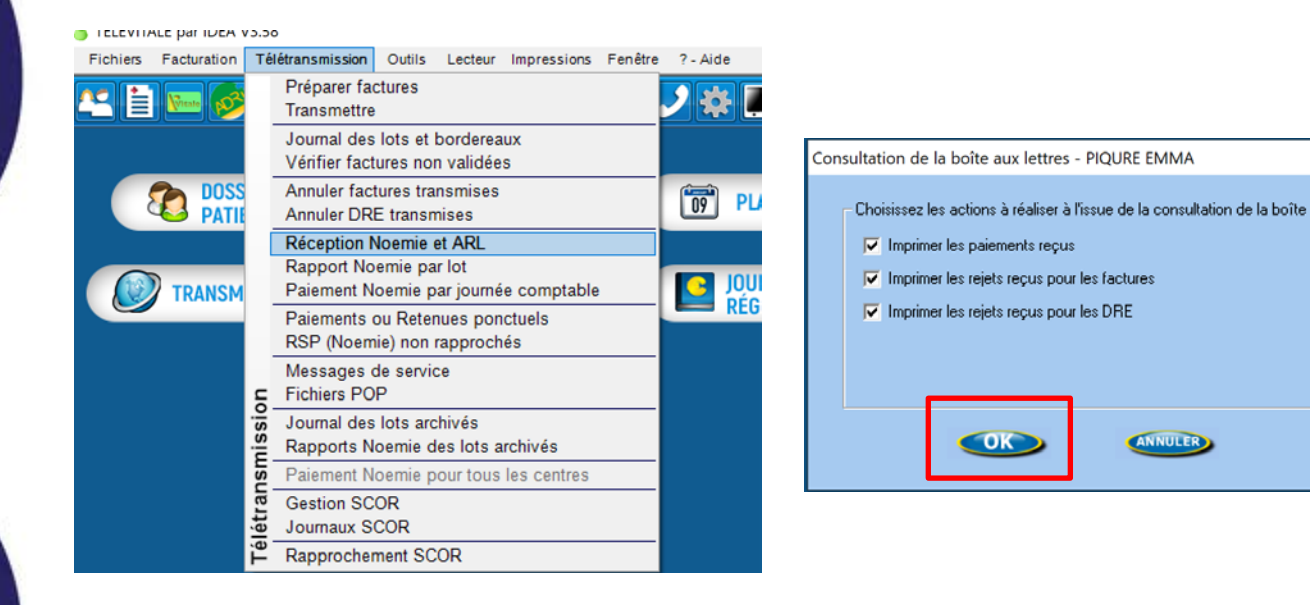

#### C. Vous devez paramétrer la nouvelle BAL FSE sur Télévitale

Après avoir respecté ce prérequis, il va falloir paramétrer ce changement de boîte mail santé. Cliquez sur le menu *Outils* puis *Options* puis cliquez sur l'onglet *Télétrans*.

#### A. 1<sup>ère</sup> situation : vous avez AUTRE dans la case Fournisseur

- 1. Placez votre nouvelle adresse *fse12chiffresEtLettres*@orange.fr dans LOGIN BAL puis dans Adresse BAL
- 2. Indiquez le mot de passe de la nouvelle adresse FSE comme définie préalablement.
- 3. Dans le champ Serveur SMTP indiquez : smtp.mailsante.orange.fr
- 4. Dans le champ Serveur POP, indiquez : pop.mailsante.orange.fr
- 5. Puis cliquez sur **OK** pour valider et enregistrer le changement de BAL FSE.

| Options de TELEVITALE X                                                                                                    |
|----------------------------------------------------------------------------------------------------|
| Lecteur Compta Répertoires / Outils <b>Teletrans.</b> Impression En-tête Divers Mobile                                                                                                    |
| Paramètres de connexion<br>Fournisseur AUTRE                                                                                                    |
| LOGIN BAL  fse12chiffresEtLettres     Mot de passe     [zfezdfs01s15]       Adresse BAL  fse12chiffresEtLettres@orange.fr                                                                                                    |
| Serveur SMTP smtp.mailsante.orange.fr Port SMTP Port 25 SANS authentification 💌 🗖 SSL                                                                                                    |
| Serveur POP pop.mailsante.orange.fr Port POP Port 110 - SSL                                                                                                    |
| Appeler le téléservice ADR                                                                                                    |
| Ne pas transmettre les factures hors tiers-payant en mode dégradé Utiliser bibliothèque interne Désactiver les notifications Favori Internet www.televitale.fr Désactiver les services en ligne Ecart autorisé pour le rapprochement Noemie 0.5 |
|                                                                                                    |
|                                                                                                    |

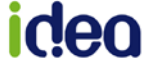

B. Vous avez **WANADOO** dans la case **Fournisseur**, cliquez sur le menu déroulant et choisissez **AUTRE** 

| Options de TELEVITALE X                                                                                                    |  |  |  |  |  |  |  |
|----------------------------------------------------------------------------------------------------|--|--|--|--|--|--|--|
| Lecteur       Compta       Répertoires / Outils       Teletrans.       Impression       En-tête       Divers       Mobile         Paramètres de connexion                                                                                                    |  |  |  |  |  |  |  |
| Serveur SMTP Port SMTP Port 25 SANS authentification 💌 🗖 66L                                                                                                    |  |  |  |  |  |  |  |
| Serveur POP Port 110                                                                                                    |  |  |  |  |  |  |  |
| Appeler le téléservice ADR                                                                                                    |  |  |  |  |  |  |  |
| <ul> <li>Ne pas transmettre les factures hors tiers-payant en mode dégradé</li> <li>Désactiver les notifications</li> <li>Favori Internet www.televitale.fr</li> <li>Désactiver les services en ligne</li> <li>Ecart autorisé pour le rapprochement Noemie</li> <li>0.5</li> </ul> |  |  |  |  |  |  |  |
|                                                                                                    |  |  |  |  |  |  |  |

Puis cliquez sur Oui à la question qui apparaît :

| Avertissem | ent                                                                                                    |  |  |  |  |  |
|------------|----------------------------------------------------------------------------------------------------|--|--|--|--|--|
|            | Vous êtes sur le point de changer de fournisseur d'accès.<br>Avant de poursuivre, il faut vous assurer que votre ancienne boîte aux lettres est vide.<br>Si vous ne consulter pas votre ancienne boîte aux lettres,vous risquez de perdre des messages. |  |  |  |  |  |
|            | Souhaitez-vous continuer ?                                                                                                    |  |  |  |  |  |
|            | Oui                                                                                                    |  |  |  |  |  |

Puis :

- Placez votre nouvelle adresse fse12chiffresEtLettres@orange.fr dans LOGIN BAL puis dans Adresse BAL
- Indiquez le mot de passe de la nouvelle adresse FSE comme définie préalablement.
- Dans le champ Serveur SMTP indiquez : smtp.mailsante.orange.fr
- Dans le champ Serveur POP, indiquez : *pop.mailsante.orange.fr*
- Puis cliquez sur **OK** pour valider et enregistrer le changement de BAL FSE.

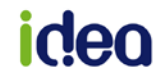

## Wanadoo Santé et Orange Santé deviennent tout simplement Orange

| Lecteur                                                                                       | Compta                                       | Répertoires / Outils    | Tele | trans.   | Impressio | on En-tête | Divers | Mobile |
|-----------------------------------------------------------------------------------------------|----------------------------------------------|-------------------------|------|----------|-----------|------------|--------|--------|
| Paramètres de connexion       Fournisseur     AUTRE       Nom accès     ROUTEUR       Choisir |                                              |                         |      |          |           |            |        |        |
| Adresse                                                                                       | Adresse BAL fse12chiffresEtLettres@orange.fr |                         |      |          |           |            |        |        |
| Serveur SMTP smtp.mailsante.orange.fr Port SMTP Port 25 SANS authentification 💌 🥅 SSL         |                                              |                         |      |          |           |            |        |        |
| Serve                                                                                         | II POP pop                                   | . mailsante. orange. fr | F    | Port POF | Port 110  | D          | •      | SSL    |

Vous pouvez maintenant télétransmettre avec votre nouvelle BAL FSE.

# idea